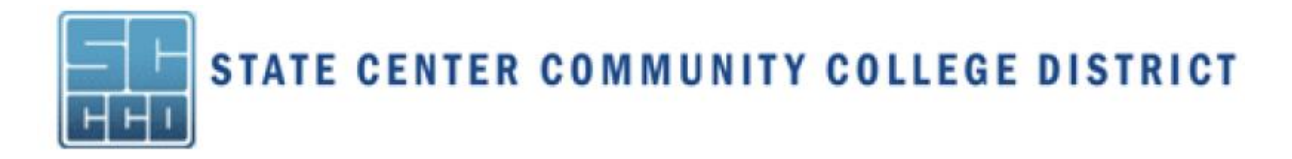

## **Online Application Instructions**

**STEP 1:** Go to one of the following college/center websites and select the Apply Online link.

Clovis Community College www.cloviscollege.edu

Fresno City College www.fresnocitycollege.edu Madera College Center www.maderacenter.com

Oakhurst College Center www.oakhurstcenter.com

Reedley College www.reedleycollege.edu

**STEP 2:** Create an account at <u>OpenCCC</u>.

STEP 3: First time users of CCCApply: click the Create an Account link to create your free account. If you are returning to CCCApply: click Sign In Remember to write down your username and password! Create an Account or Sign In

STEP 4: Apply to Summer/Fall 20\_\_\_

| Enrollment Information for Fresno City College |              |
|------------------------------------------------|--------------|
| Term Applying For                              |              |
| Summer/Fall 2016 (06/30/2016 to 08/05/2016)    | ~            |
| Intended Major or Program of Study             |              |
| Select                                         | ✓            |
| Educational Goal                               |              |
| Select                                         | $\checkmark$ |

**STEP 5:** Submit your completed application

All nine (9) sections of the online application must be completed before you can submit your application for processing.

- You may logout and log back in again to complete the application at a later time.
- You will receive messages in *RED* at the top of each page if your responses are incomplete or inconsistent.
- At the end of section 9, be sure to your application; when submitted properly, you will receive a confirmation of your submission.
- Please check your personal email for a confirmation that your application was received.
- You will automatically receive an e-mail message from State Center Community College District about your application submission and an outline of what to expect next in the admissions/registration process.